# MSS – Approve Hourly Time

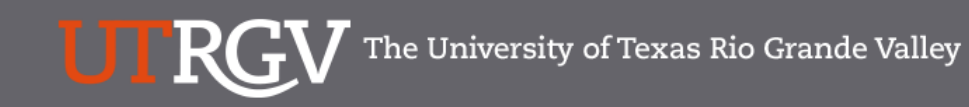

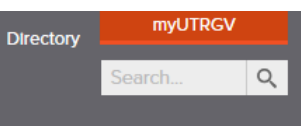

#### PeopleSoft 9.2 Implementation

| Home Go Live Readiness | Program                                                                                                    | FAQs                                                                                                    | Contact Us                                                                                                    | Training & Resources                                                                                |
|------------------------|----------------------------------------------------------------------------------------------------|----------------------------------------------------------------------------------------------------|----------------------------------------------------------------------------------------------------|----------------------------------------------------------------------------------------------------|
| Quick Links            | PeopleSc                                                                                                    | oft                                                                                                    |                                                                                                    |                                                                                                    |
| ✓ Guiding Principles   | What is the Pe                                                                                                    | eopleSoft 9.2 Im                                                                                                    | plementation Pr                                                                                                    | ogram?                                                                                              |
| ✓ Timelines            | UTRGV is undertaking a<br>Software UTRGV will be<br>and Strategic Enrollmer                                                         | a major effort to implement<br>e using to manage the Univ<br>nt (CS) data.                                                        | PeopleSoft 9.2. PeopleSof<br>rersity's Financials (FMS), Hi                                                               | t is the name of the<br>uman Resources (HCM),                                                       |
| ✓ Go Live Readiness    | The initial work for the I<br>redefine our existing bu                                                                              | PeopleSoft Application beg<br>isiness processes. Severa                                                                           | an in 2016. The initial discu<br>people from different offic                                                              | ission was to review and<br>es and departments were                                                 |
| ✓ News Archive         | asked to collaborate or<br>right solution for UTRG<br>efforts of multiple peop                                                      | the evaluation of the new<br>V. The magnitude and com<br>le from various department                                               | system and ensure that Pe<br>plexity of this project requi                                                                | opleSoft would be the res the expertise and                                                         |
| ✓ Contact Us           | Over the course of 2010<br>focused in on the speci<br>and effort on the Future<br>prioritized requirements<br>implement in PeopleSo | 6, numerous discovery mee<br>fic needs of the School of I<br>e State Process Design, wh<br>s. These requirements lay t<br>ft 9.2. | etings were held, inclusive<br>Medicine. We have spent a<br>ich identifies the compilatic<br>he foundation for the functi | of focus sessions, which<br>significant amount of time<br>on of almost 5,000<br>ionality we seek to |
|                        | Why Did We [                                                                                                    | Decide to Impler                                                                                                    | nent PeopleSoff                                                                                                    | 9.2?                                                                                                |
|                        | The introduction of this<br>for Student Enrollment,<br>system is the foundatio                                                      | new system will allow us to<br>Financial Management, Hu<br>n to build simplified admini                                           | o streamline our administrat<br>man Resources, Payroll and<br>strative systems and proce                                  | tive information systems<br>d Purchasing. This new<br>sses for UTRGV.                               |

https://www.utrgv.edu/peoplesoft/

### Duo 2 Factor (2FA) Authentication

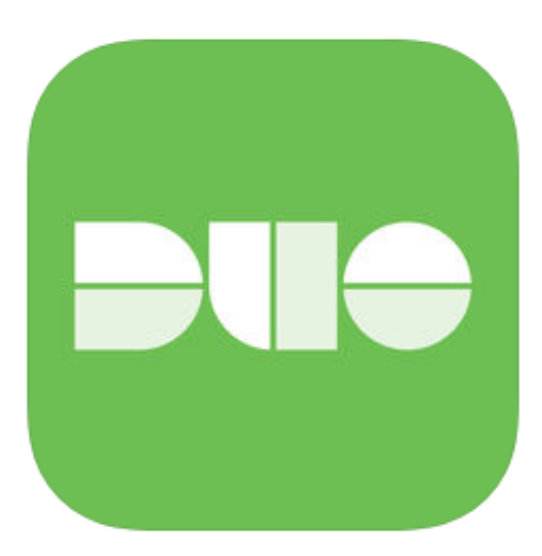

Access to PeopleSoft from remote locations (off-campus) requiresDuo 2-Factor Authentication • Example: Approving purchases, submitting absence and timecards, approving a workflow, etc.

1.Request Mobile Phone number from employment candidates in PeopleAdmin; Include mobile number when creating new employee records.

2.Employees update Mobile Phone number in PeopleSoft. More information is available at www.utrgv.edu/peoplesoft

### Log In

 Navigate to <u>https://my.utrgv.edu</u>
 Type in your credentials.
 PeopleSoft may be found in the Applications section of your MyUTRGV Homepage.

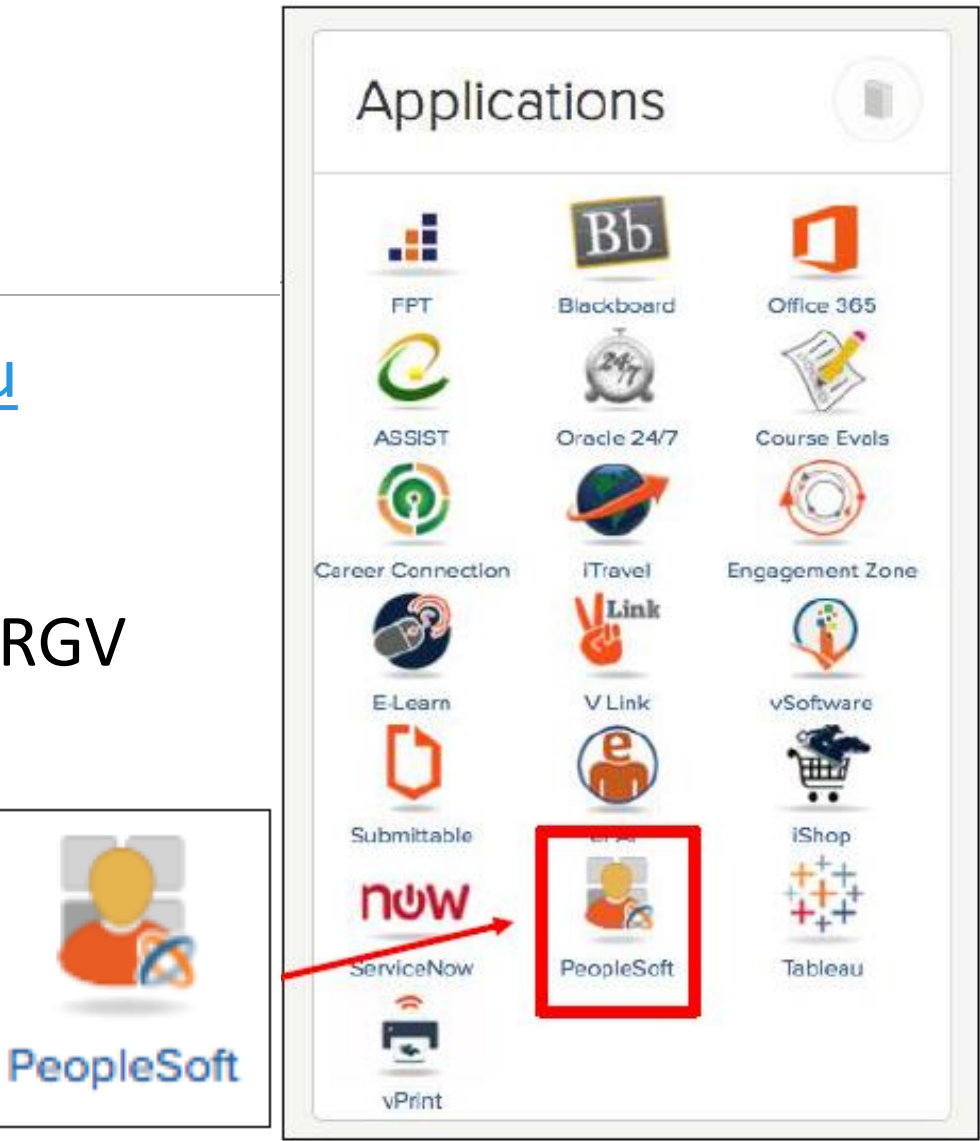

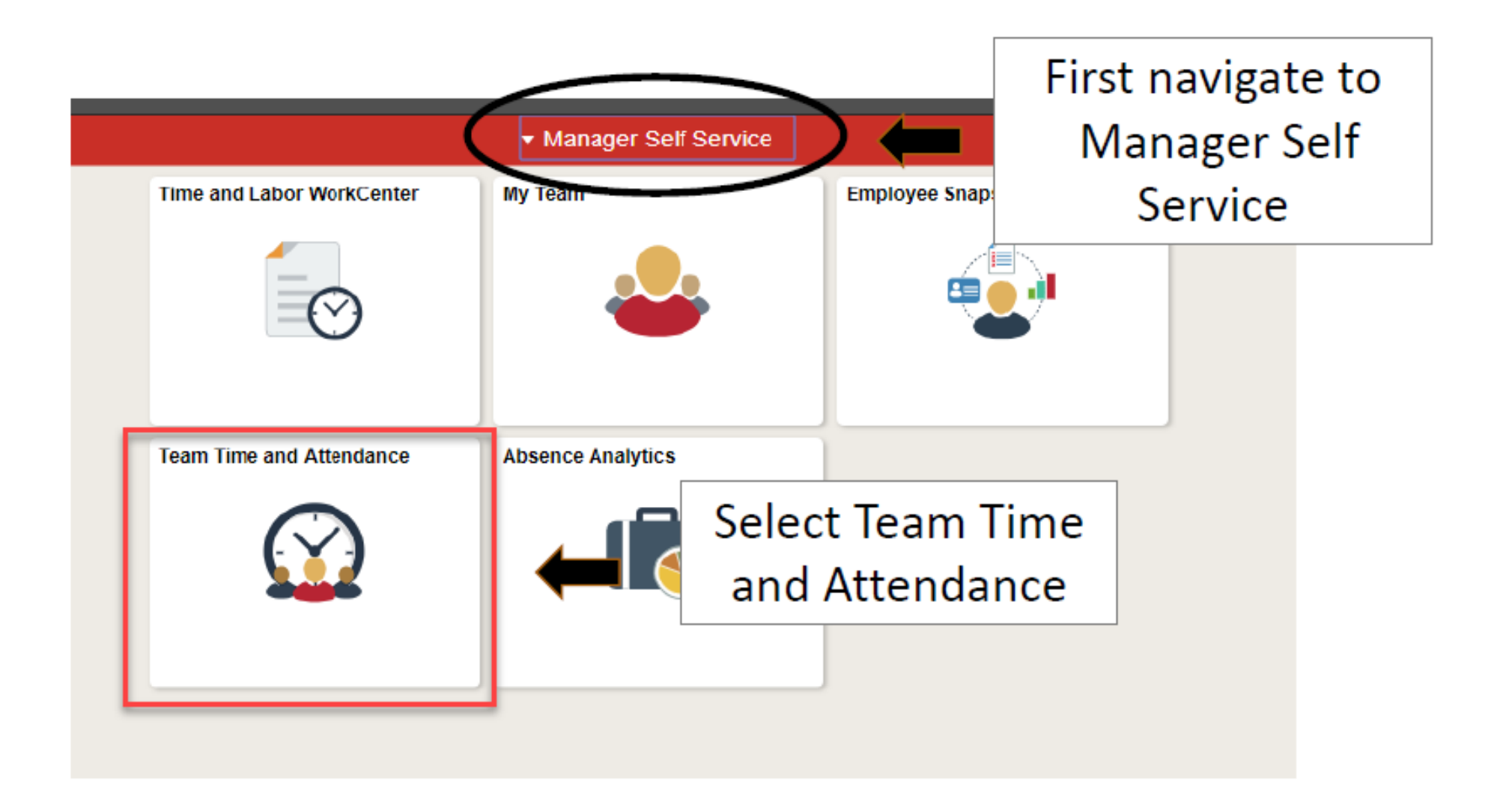

| Manager Self Service |                                 | Tea                             | m Time and A             | ttendance     | )                   |     |  |  |  |  |
|----------------------|---------------------------------|---------------------------------|--------------------------|---------------|---------------------|-----|--|--|--|--|
| Timesheet            | Approve Payable Time            |                                 |                          |               |                     |     |  |  |  |  |
|                      | Approve Time for Time Reported  | Approve Time for Time Reporters |                          |               |                     |     |  |  |  |  |
|                      | Employee Selection              | Employee Selection              |                          |               |                     |     |  |  |  |  |
|                      | Employee Selection Criteria     |                                 | [                        | Get Emp       | ployees             |     |  |  |  |  |
|                      | Selection Criterion             | Selection Criterion Value       | -                        | Clear C       | Criteria            |     |  |  |  |  |
| Approve Pavable Time | Time Reporter Group             |                                 | Save C                   | Criteria      |                     |     |  |  |  |  |
|                      | Employee ID                     |                                 | Q                        |               |                     |     |  |  |  |  |
| Request Abarnce      | Empl Record                     |                                 | Q                        |               |                     |     |  |  |  |  |
|                      | Last Name                       |                                 | Q                        |               |                     |     |  |  |  |  |
| Absence R uests      | First Name                      |                                 | Q                        | 2.            | Click on            | Get |  |  |  |  |
| —                    | Job Description                 |                                 | Q                        |               |                     | 000 |  |  |  |  |
| 1 Click on Approve   |                                 |                                 |                          | E             | Employee            | es  |  |  |  |  |
|                      |                                 |                                 |                          |               | 1 7                 |     |  |  |  |  |
| Pavable time         | ange Time in View               |                                 |                          |               |                     |     |  |  |  |  |
|                      | Start Date 09/01/2017           | End Date 10/31/2                | 2018 🍫                   |               |                     |     |  |  |  |  |
|                      | Employees For Alejandro Chapa 👔 | Pers                            | sonalize   Find   View / | All 🖾 🛛 First | 🕚 1 of 1 🕑 Last     |     |  |  |  |  |
|                      | Time Summary Demographics       |                                 |                          |               |                     |     |  |  |  |  |
| 3. Click on the last | Select Last Name                | First Name                      | Employee ID              | Empl Record   | Total Pavable Hours |     |  |  |  |  |
| name of the          |                                 |                                 |                          |               |                     |     |  |  |  |  |
| name of the          | Stark                           | Tony                            | 000000079                | 0             | 40.00               |     |  |  |  |  |
| employee             |                                 |                                 |                          |               |                     |     |  |  |  |  |
| employee             |                                 |                                 |                          |               |                     |     |  |  |  |  |

| Approval D   | )etails 👔     |                        |                         | Persona      | alize   Find   View All | 💷   🔣 🛛 First   | 🕚 1-9 of 9 🕑 Last |
|--------------|---------------|------------------------|-------------------------|--------------|-------------------------|-----------------|-------------------|
| Overview     | Time Reportir | g Elements             | ost Task <u>R</u> eport | ing Elements |                         |                 |                   |
| Select       | Date          | Time Reporting<br>Code | Status                  | Quantity     | Туре                    | Accounting Date | Add Comments      |
| $\checkmark$ | 09/03/2018    | DWG                    | Needs Approval          | 3.00         | Hours                   | 31              | P                 |
| $\checkmark$ | 09/04/2018    | DWG                    | Needs Approval          | 6.00         | Hours                   | )<br>I          | 0                 |
| $\checkmark$ | 09/05/2018    | DWG                    | Needs Approval          | 2.00         | Hours                   | )<br>I          | P                 |
| $\checkmark$ | 09/06/2018    | DWG                    | Needs Approval          | 6.00         | Hours                   | 31              | P                 |
| $\checkmark$ | 09/07/2018    | DWG                    | Needs Approval          | 2.00         | Hours                   | )<br>I          | 0                 |
| $\checkmark$ | 09/10/2018    | DWG                    | Needs Approval          | 3.00         | Hours                   | 31              | 9                 |
| $\checkmark$ | 09/11/2018    | DWG                    | Needs Approval          | 6.00         | Hours                   | )<br>I          | 0                 |
| $\checkmark$ | 09/12/2018    | DWG                    | Needs Approval          | 2.00         | Hours                   | 31              | 9                 |
| 1            | 09/13/2018    | DWG                    | Needs Approval          | 6.00         | Hours                   | )<br>I          | ρ                 |
| Select All   | Des           | elect All              | _                       |              |                         |                 | Click             |
| Appro        | ove           |                        | Push E                  | Back Revie   | w Time Card             |                 | Tin               |

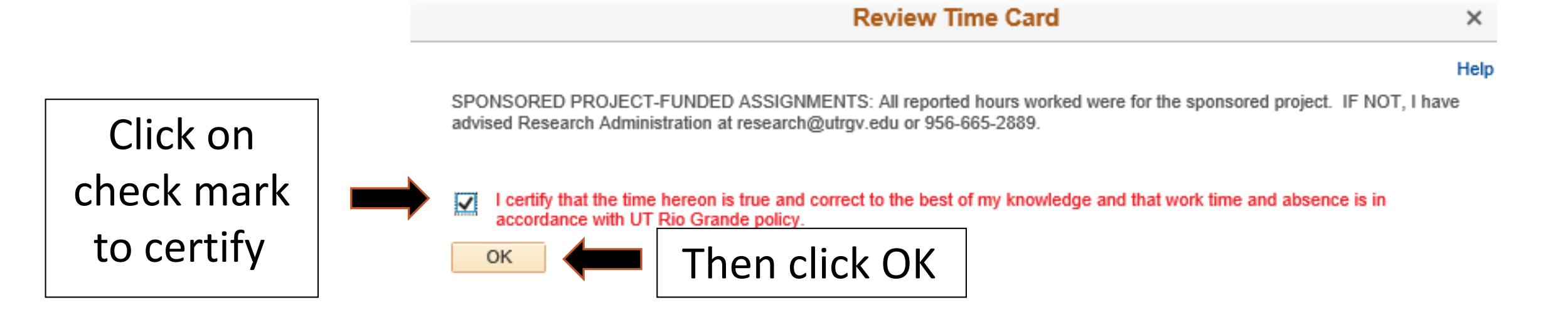

|         | Approval D     | etails 🕐      |                        |       |                      | Per         | rsona | alize   Find   View Al | 💷   🔣 🛛 First   | 🕚 1-9 of 9 🕑 Last |
|---------|----------------|---------------|------------------------|-------|----------------------|-------------|-------|------------------------|-----------------|-------------------|
|         | Overview       | Time Reportin | g Elements             | ost   | Task <u>R</u> eporti | ng Elements | )     |                        |                 |                   |
|         | Select         | Date          | Time Reporting<br>Code | Statu | 15                   | Quantity    |       | Туре                   | Accounting Date | Add Comments      |
|         | ~              | 09/03/2018    | DWG                    | Need  | ds Approval          |             | 3.00  | Hours                  | 31              | Q                 |
|         | $\checkmark$   | 09/04/2018    | DWG                    | Need  | ds Approval          |             | 6.00  | Hours                  | )<br>I          | ρ                 |
|         | $\checkmark$   | 09/05/2018    | DWG                    | Need  | ds Approval          |             | 2.00  | Hours                  | 1               | ρ                 |
|         | $\checkmark$   | 09/06/2018    | DWG                    | Need  | ds Approval          |             | 6.00  | Hours                  | 31              | ρ                 |
|         | $\checkmark$   | 09/07/2018    | DWG                    | Need  | ds Approval          |             | 2.00  | Hours                  | 1               | 9                 |
|         | $\checkmark$   | 09/10/2018    | DWG                    | Need  | ds Approval          |             | 3.00  | Hours                  | 31              | ρ                 |
|         | $\checkmark$   | 09/11/2018    | DWG                    | Need  | ds Approval          |             | 6.00  | Hours                  |                 | 9                 |
|         | $\checkmark$   | 09/12/2018    | DWG                    | Need  | ds Approval          |             | 2.00  | Hours                  | 31              | 9                 |
|         | $\checkmark$   | 09/13/2018    | DWG                    | Need  | ds Approval          |             | 6.00  | Hours                  |                 | ρ                 |
| CIICK   | <br>Select All | Des           | elect All              |       |                      |             |       |                        |                 |                   |
| Approve | Appro          | ove           |                        |       | Push B               | ack F       | Revie | ew Time Card           |                 |                   |

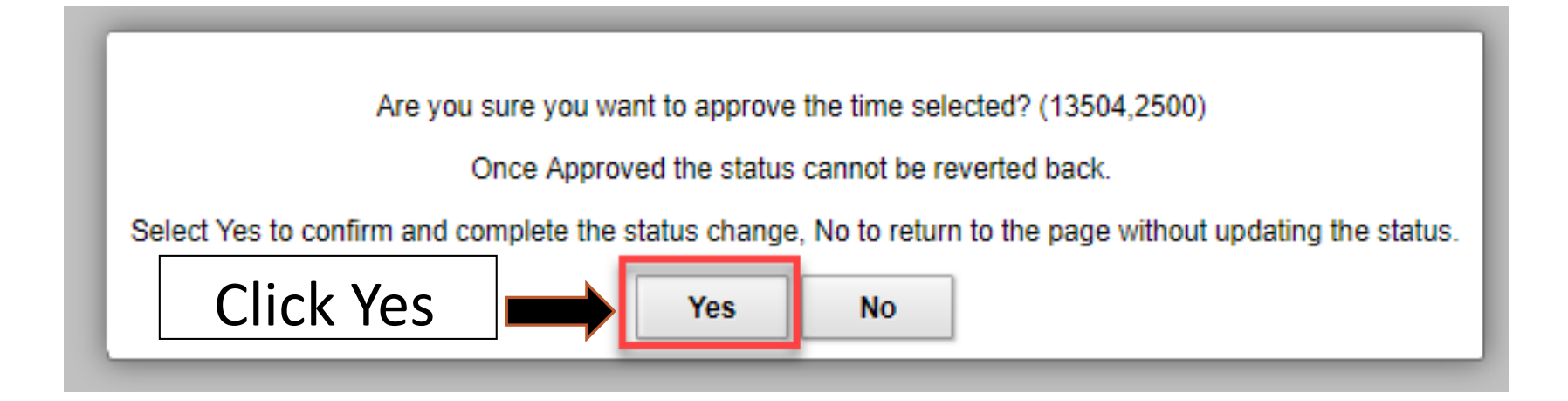

Save Confirmation

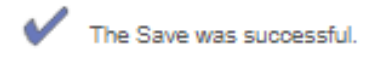

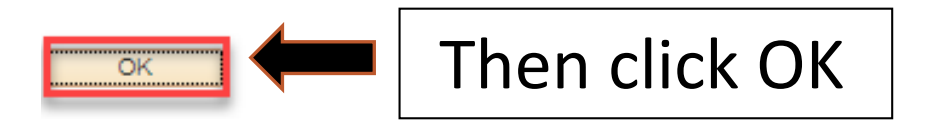

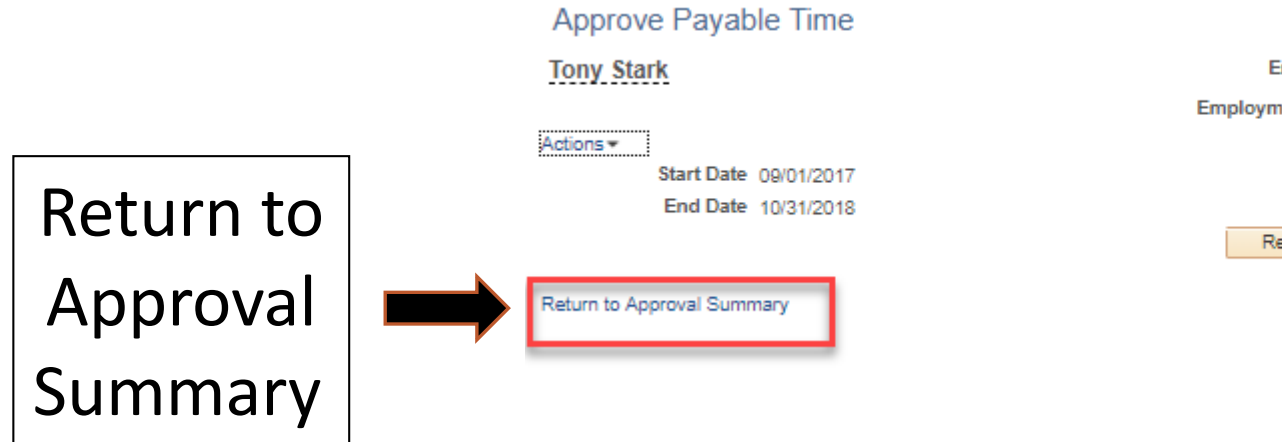

| Employee ID       | 000000079 |
|-------------------|-----------|
| imployment Record | 0         |
|                   |           |

Review Time Card

| Manager Self Service  |                                                    |                           | Team Time and | d Attendance  |
|-----------------------|----------------------------------------------------|---------------------------|---------------|---------------|
| Timesheet             | To review s<br>details go to                       | tatus and<br>Timesheet    |               |               |
| Approve Reported Time |                                                    |                           |               |               |
| Payable Time          | Employee Selection Criteria<br>Selection Criterion | Selection Criterion Value |               | Get Employees |
| Approve Payable Time  | Time Reporter Group                                |                           | ٩             | Save teria    |
|                       | Employee ID                                        |                           | Q             |               |
| Request Absence       | Empl Record                                        |                           | Q             |               |
|                       | Last Name                                          |                           | ٩             | Click on Get  |
| Absence Requests      | First Name                                         |                           | Q             |               |
|                       | Job Description                                    |                           | Q             | Employees     |

|                   | Change Time in View             |                     |                   |                |                     |
|-------------------|---------------------------------|---------------------|-------------------|----------------|---------------------|
|                   | Start Date 09/01/2017           | End Date 10/31/2018 | 4                 |                |                     |
|                   | Employees For Alejandro Chapa 🕧 | Personaliz          | e   Find   View A | II   🖾 🛛 First | 🕚 1 of 1 🕑 Last     |
| Click on the last | Time Summary Demographics       |                     |                   |                |                     |
| CIICK ON THE IAST | Select Last Name                | First Name          | Employee ID       | Empl Record    | Total Payable Hours |
| name of the       |                                 |                     |                   |                |                     |
| name of the       | Stark                           | Tony                | 000000079         | 0              | 40.00               |
| employee          | <u>_</u>                        |                     |                   |                |                     |

|                 | *Date 09/16/2018       |                         | Ţ        |                 | Previou   | vious Period<br>is Employee | Next Period | ~ 두 |                | Us | e Prev | vious Period or Next Period to navigate to a different calendar period |
|-----------------|------------------------|-------------------------|----------|-----------------|-----------|-----------------------------|-------------|-----|----------------|----|--------|------------------------------------------------------------------------|
|                 | Scheduled Hours 80.00  | Report                  | ed Hours | 36.00           | Prir      | nt Timesheet                |             | •   | _              |    |        |                                                                        |
| From 09/16      | 6/2018 to 09/30/2018 👔 |                         |          |                 |           |                             |             |     |                |    |        |                                                                        |
| Add<br>Comments | Time Reporting Code    | Day                     | Date     | Reported Status | In        | Out                         | In          | Out | Punch<br>Total |    |        |                                                                        |
| P               |                        | • Sun                   | 9/16     | New             |           |                             |             |     |                | +  | -      |                                                                        |
| D               | 02 REG - Regular       | • Mon                   | 9/17     | Submitted       | 8:00:00AM | 12:00:00PM                  |             |     | 4.00           | +  | -      |                                                                        |
| P               | 02 REG - Regular       | • Tue                   | 9/18     | Submitted       | 8:00:00AM | 12:00:00PM                  |             |     | 4.00           | +  | -      |                                                                        |
| P               | 02 REG - Regular       | • Wed                   | 9/19     | Submitted       | 8:00:00AM | 12:00:00PM                  |             |     | 4.00           | +  | -      |                                                                        |
| P               | 02 REG - Regular       | • Thu                   | 9/20     | Submitted       | 8:00:00AM | 12:00:00PM                  |             |     | 4.00           | +  | -      |                                                                        |
| þ               |                        | • Fri                   | 9/21     | New             |           |                             |             |     |                | +  | -      |                                                                        |
| P               |                        | <ul> <li>Sat</li> </ul> | 9/22     | New             |           |                             |             |     |                | +  | -      |                                                                        |
| P               |                        | • Sun                   | 9/23     | New             |           |                             |             |     |                | +  | -      |                                                                        |
| P               | 02 REG - Regular       | ▼ Mon                   | 9/24     | Submitted       | 8:00:00AM | 12:00:00PM                  |             |     | 4.00           | +  | -      |                                                                        |
| Þ               | 02 REG - Regular       | • Tue                   | 9/25     | Submitted       | 8:00:00AM | 12:00:00PM                  |             |     | 4.00           | +  | -      |                                                                        |
| P               | 02 REG - Regular       | • Wed                   | 9/26     | Submitted       | 8:00:00AM | 12:00:00PM                  |             |     | 4.00           | +  | -      |                                                                        |
| P               | 02 REG - Regular       | • Thu                   | 9/27     | Submitted       | 8:00:00AM | 12:00:00PM                  |             |     | 4.00           | +  | -      |                                                                        |
| P               | 02 REG - Regular       | ▼ Fri                   | 9/28     | Submitted       | 8:00:00AM | 12:00:00PM                  |             |     | 4.00           | +  | -      |                                                                        |
| P               |                        | <ul> <li>Sat</li> </ul> | 9/29     | New             |           |                             |             |     |                | +  | -      |                                                                        |
| P               |                        | • Sun                   | 9/30     | New             |           |                             |             |     |                | +  | -      |                                                                        |

| Payable Tim                                  | ne Viewing Op            | pti pn      | To view Total Cli | ick on By TRC  | and Status                            |
|----------------------------------------------|--------------------------|-------------|-------------------|----------------|---------------------------------------|
| <ul> <li>By TRC,</li> <li>Show In</li> </ul> | Status and Day<br>Detail | y I         | View Full Detail  |                |                                       |
| Payable Tim                                  | ie 🕐                     |             |                   | F              | Personalize   Find   💷   🔜 🛛 1-9 of 9 |
| Date                                         | TRC                      | Description | TRC Type          | Payable Status | Quantity                              |
| 09/17/2018                                   | REG                      | Regular     | Hours             | Approved       | 4.0                                   |
| 09/18/2018                                   | REG                      | Regular     | Hours             | Approved       | 4.0                                   |
| 09/19/2018                                   | REG                      | Regular     | Hours             | Approved       | 4.0                                   |
| 09/20/2018                                   | REG                      | Regular     | Hours             | Approved       | 4.0                                   |
| 09/24/2018                                   | REG                      | Regular     | Hours             | Approved       | 4.0                                   |
| 09/25/2018                                   | REG                      | Regular     | Hours             | Approved       | 4.0                                   |
| 09/26/2018                                   | REG                      | Regular     | Hours             | Approved       | 4.0                                   |
| 09/27/2018                                   | REG                      | Regular     | Hours             | Approved       | 4.0                                   |
| 09/28/2018                                   | REG                      | Regular     | Hours             | Approved       | 4.0                                   |

#### **Payable Status**

Taken by Payroll – Time has been transitioned to Payroll for processing
 Needs Approval – Time is pending Supervisor Approval
 Approved – Time has been approved and available for next regular Payroll
 Rejected by Payroll – Employee might not have active job for time submitted

Pushed Back – Days were pushed back and will not process

NOTE: In order to resubmit each pushed back date will need to reflect a change in total number of hours per day.

If only changing a day there is no need to pushed back, employee can simply make the changes and resubmit for approval.

#### NOTE: Timesheet can be corrected up to 90 days after time period

| Add<br>commentsTime Reporting CodeDayDayReported StatusInOutInOutPunch<br>TotalImage: CodeSunSun9/16NewImage: CodeImage: CodeI                                                                                                    | Exam<br>Addin |
|----------------------------------------------------------------------------------------------------|---------------|
| Image: Constraint of the state of the state of the s | Exam<br>Addin |
| Image: D2 REG - Regular       Mon       9/17       Submitted       8:00:00AM       12:00:00PM       5:00:00PM       4.00       4.00         Image: D2 REG - Regular       Tue       9/18       Submitted       8:00:00AM       12:00:00PM       1       4.00       4.00       4.00       4.00       4.00       4.00       4.00       4.00       4.00       4.00       4.00       4.00       4.00       4.00       4.00       4.00       4.00       4.00       4.00       4.00       4.00       4.00       4.00       4.00       4.00       4.00       4.00       4.00       4.00       4.00       4.00       4.00       4.00       4.00       4.00       4.00       4.00       4.00       4.00       4.00       4.00       4.00       4.00       4.00       4.00       4.00       4.00       4.00       4.00       4.00       4.00       4.00       4.00       4.00       4.00       4.00       4.00       4.00       4.00       4.00       4.00       4.00       4.00       4.00       4.00       4.00       4.00       4.00       4.00       4.00       4.00       4.00       4.00       4.00       4.00       4.00       4.00       4.00       4.00       4.00       4.00 </td <td>Addin</td>                                                                                                    | Addin         |
| O2 REG - Regular       Tue       9/18       Submitted       8:00:00AM       12:00:00PM       1       4.00       4.00         O1       02 REG - Regular       Wed       9/19       Submitted       8:00:00AM       12:00:00PM       1       4.00       4.00         O1       02 REG - Regular       Wed       9/19       Submitted       8:00:00AM       12:00:00PM       1       4.00       4.00         O1       02 REG - Regular       Thu       9/20       Submitted       8:00:00AM       12:00:00PM       1       4.00       4.00         O1       02 REG - Regular       Thu       9/20       Submitted       8:00:00AM       12:00:00PM       1       4.00       4.00         O1       02 REG - Regular       Thu       9/20       Submitted       8:00:00AM       12:00:00PM       1       4.00       4.00         O1       02 REG - Regular       Fri       9/21       New       1       1       1       1       4.00       4.00       4.00       4.00       4.00       4.00       4.00       4.00       4.00       4.00       4.00       4.00       4.00       4.00       4.00       4.00       4.00       4.00       4.00       4.00       4.00                                                                                                    |               |
| O2 REG - Regular       Wed       9/19       Submitted       8:00:00AM       12:00:00PM       Image: Control of the state of the state of the                                                        |               |
| O 2 REG - Regular       Thu       9/20       Submitted       8:00:00AM       12:00:00PM       Image: Constraint of the state of the state of                                                        |               |
| O         ▼         Fri         9/21         New         □         □         □         □         □         □         □         □         □         □         □         □         □         □         □         □         □         □         □         □         □         □         □         □         □         □         □         □         □         □         □         □         □         □         □         □         □         □         □         □         □         □         □         □         □         □         □         □         □         □         □         □         □         □         □         □         □         □         □         □         □         □         □         □         □         □         □         □         □         □         □         □         □         □         □         □         □         □         □         □         □         □         □         □         □         □         □         □         □         □         □         □         □         □         □         □         □         □         □         □         □         □                                                                                                    |               |
| ♥         ■         ■         ■         ■         ■         ■         ■         ■         ■         ■         ■         ■         ■         ■         ■         ■         ■         ■         ■         ■         ■         ■         ■         ■         ■         ■         ■         ■         ■         ■         ■         ■         ■         ■         ■         ■         ■         ■         ■         ■         ■         ■         ■         ■         ■         ■         ■         ■         ■         ■         ■         ■         ■         ■         ■         ■         ■         ■         ■         ■         ■         ■         ■         ■         ■         ■         ■         ■         ■         ■         ■         ■         ■         ■         ■         ■         ■         ■         ■         ■         ■         ■         ■         ■         ■         ■         ■         ■         ■         ■         ■         ■         ■         ■         ■         ■         ■         ■         ■         ■         ■         ■         ■         ■         ■         ■                                                                                                    |               |
|                                                                                                    |               |
| Q v Sun 9/23 New                                                                                                    |               |
| O         02 REG - Regular         Mon         9/24         Submitted         8:00:00AM         12:00:00PM         Image: Colored and Colored and C                                                         |               |
| O         02 REG - Regular         Tue         9/25         Submitted         8:00:00AM         12:00:00PM         Image: Colored and the second and the second                                                         |               |
| O         02 REG - Regular         Wed         9/26         Submitted         8:00:00AM         12:00:00PM         Image: Colored and Colored and C                                                         |               |
| O         02 REG - Regular         Thu         9/27         Submitted         8:00:00AM         12:00:00PM         Image: Colored and the second and the second                                                         |               |
| O         02 REG - Regular         Fri         9/28         Submitted         8:00:00AM         12:00:00PM         ●         4.00         ●                                                                                                    |               |
| O         Sat         9/29         New         Image: Contract of the second second secon                              |               |
| O Sun 9/30 New □ □ □ □ □                                                                                                    | -             |
|                                                                                                    |               |

Adjustment will go for Supervisor's approval, in this example to reduce the original 4hrs and increase with the correction of 8 hours

| Approval E    | Details 🕐     |                           |                     | Persona  | lize   Find   View | All   💷   🔣 🛛 Firs | t 🕚 1-2 of 2 🕑 Last |
|---------------|---------------|---------------------------|---------------------|----------|--------------------|--------------------|---------------------|
| Overview      | Time Reporti  | ng Elements               | Cost Task Reporting | Elements |                    |                    |                     |
| Select        | Date          | Time<br>Reporting<br>Code | Status              | Quantity | Туре               | Accounting Date    | Add Comments        |
| *             | 09/17/2018    | REG                       | Needs Approval      | 8.00     | Hours              | В                  | ) D                 |
| st.           | 09/17/2018    | REG                       | Needs Approval      | -4.00    | Hours              | 3                  |                     |
| Select All    | Des           | select All                | Push Bac            | ck Revie | ew Time Card       | F                  | leview, certif      |
| Doturn to Apr | voval Summany |                           |                     |          |                    |                    | and Approve         |

Return to Approval Summary

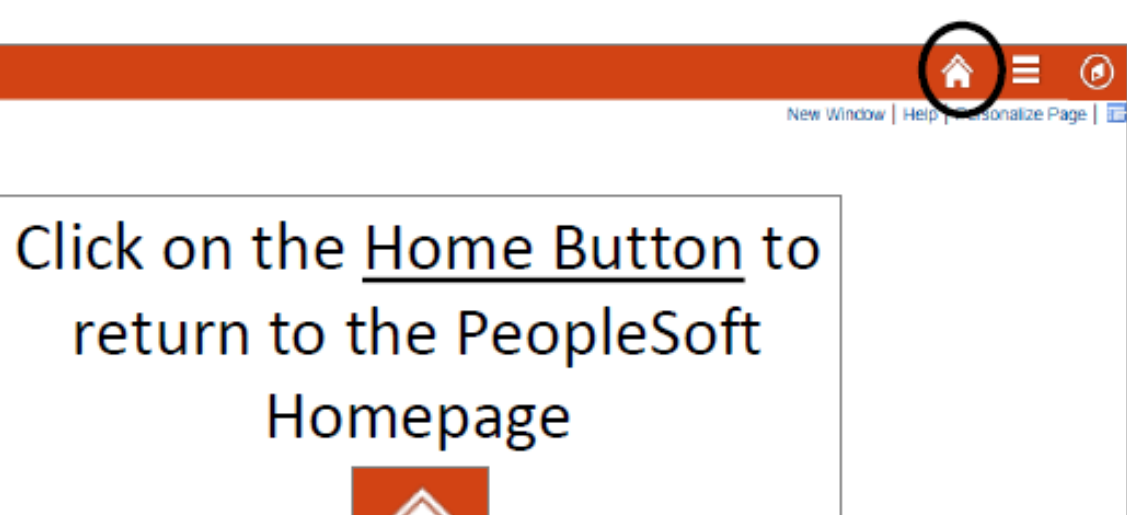

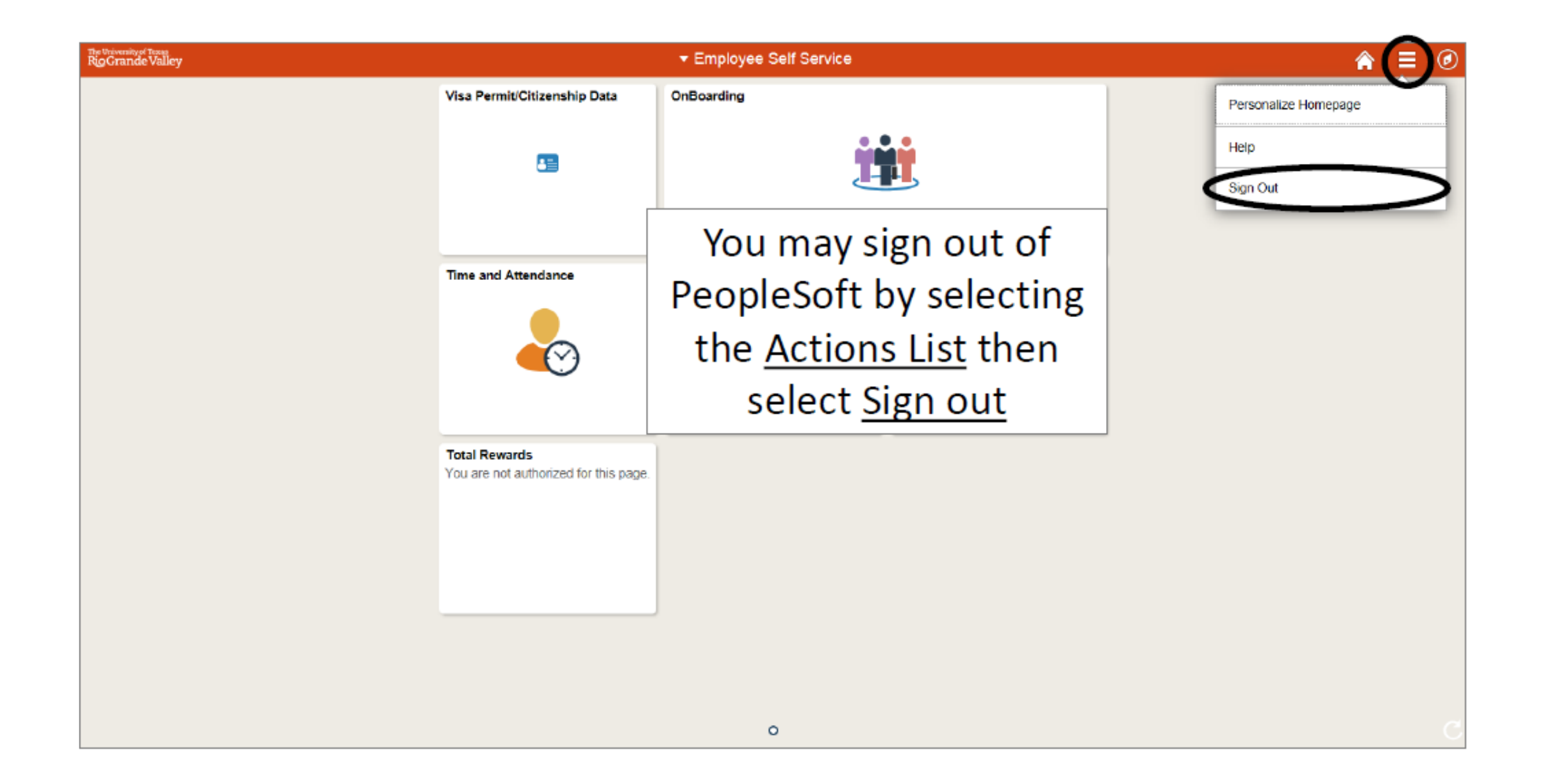

## Congratulations! You have successfully completed this topic. End of Procedure.